# **DRGR Voucher Supporting Documentation**

Disaster Recovery Grant Reporting (DRGR) System Release 7.17 Fact Sheet

Please submit all questions about this Fact Sheet to the DRGR Ask-A-Question (AAQ) <u>https://www.hudexchange.info/program-support/my-question/</u>

#### Overview

With Release 7.17, the DRGR system now allows authorized grantees to upload supporting documentation when submitting or revising vouchers. Additionally, users can now download supporting documentation from previous vouchers.

## User Role Update: Submit Voucher Documents to HUD

DRGR will now allow authorized grantee users to add supporting documentation when submitting a new voucher if the user has been assigned "Submit Voucher Docs to HUD" role.

- 1. To assign **Submit Voucher Docs to HUD** role, a Grantee Administrator with **User Profile Request** role must edit profile of user who needs access to upload voucher supporting documentation.
- 2. These changes are made in the Administration Module under Manage Existing Users. Search for user, choose to edit selected user; then check box to add Submit Voucher Docs to HUD user role.
- 3. User role changes are required to be approved by grantee's HUD Representative before these changes go into effect.

## Manage Existing Users Screen

| Grantee Profile:    |        |              |                  |                     |                     |                       |                                  |            |            |                         |               |                               |        |          |  |
|---------------------|--------|--------------|------------------|---------------------|---------------------|-----------------------|----------------------------------|------------|------------|-------------------------|---------------|-------------------------------|--------|----------|--|
| Grantee             | Agency | View<br>Only | Grantee<br>Admin | Request<br>Drawdown | Approve<br>Drawdown | Submit<br>Action Plan | Submit<br>Performance<br>Reports | Staff Rate | Contractor | User Profile<br>Request | Update<br>FAQ | Submit Voucher<br>Docs to HUD | Active | <u> </u> |  |
|                     | J      |              |                  |                     |                     |                       |                                  |            |            |                         |               |                               |        | L        |  |
| Add Grantee Profile |        |              |                  |                     |                     |                       |                                  |            |            |                         |               |                               |        |          |  |

## Adding Supporting Documentation to Vouchers

When authorized grantee users are creating a new voucher, users will be able to see the "Voucher Level Supporting Documentation" on "Create Voucher" screen. Authorized grantee users will have the ability to upload various forms of supporting documentation including, but not limited to, .jpg, .doc, .xls, .pdf.

- Users will be able to attach one or more documents per voucher line item by selecting Add Additional Documents link.
- 2. Users then click on the **Browse** button and search their computer for document(s) intended to be uploaded.
- 3. Uploaded documents will appear as a line item in **Voucher Level Supporting Document** box.
- Users with the Submit Voucher Docs to HUD role also have the ability to remove a document that has already been uploaded by checking box to the left of document and selecting Remove Selected Document button.

# Create Voucher Screen – Adding Documentation

| Home              | Grant Management - Financial -                        | Compliance - Ad                            | ministration - Utilities -                                 | Quet         | edeaux, Avia [T(        | 023GR]- Logout                            |                 |                              |                  |                    |
|-------------------|-------------------------------------------------------|--------------------------------------------|------------------------------------------------------------|--------------|-------------------------|-------------------------------------------|-----------------|------------------------------|------------------|--------------------|
|                   |                                                       |                                            |                                                            |              |                         |                                           |                 |                              |                  |                    |
| Line<br>Item<br># | Grant#                                                | Responsible<br>Organization                | Activity Type                                              | Project<br># | Grantee<br>Activity #   | Activity Title                            | Fund Type       | Program<br>Income<br>Account | Available Amount | Drawdown<br>Amount |
| 1                 | B-16-DL-22-0001                                       | East Baton Rouge<br>Sheriffs<br>Department | Public services                                            | 3099         | 17FDRS6301              | EBR Sheriffs<br>Department - UN           | PROGRAM<br>FUND | GENERAL<br>ACCOUNT           | \$1,199,200.00   | \$1,500.00         |
| 2                 | B-16-DL-22-0001 Innovative<br>Emergency<br>Management |                                            | Rehabilitation/reconstruction of<br>residential structures | 3094         | 66FDHO1101              | Homeowner Rehab<br>- LMI<br>(LY/LX/ML/RL) | PROGRAM<br>FUND | GENERAL<br>ACCOUNT           | \$247,131,005.26 | \$1,500.00         |
| Grant             | Subtotal:                                             |                                            |                                                            |              |                         |                                           |                 |                              |                  | \$3,000.00         |
| Vouc              | er Total:                                             |                                            |                                                            |              |                         |                                           |                 |                              |                  | \$3,000.00         |
| Vouche            | r Comments:                                           |                                            |                                                            |              | _                       |                                           |                 |                              |                  |                    |
| Marcia            | has I amal Companying Designation * 17                | lid file automaters                        |                                                            |              | ah anhu ad <sup>r</sup> |                                           |                 |                              |                  |                    |
| Vouc              | ner Level Supporting Documents * Va                   | alid file extensions are                   | e: .png .gir .jpg .jpeg .doc .docx .xl                     | s .xisx .p   | pt .pptx .pdf           |                                           |                 |                              |                  |                    |
| Selec             | Document                                              | _                                          |                                                            |              |                         |                                           |                 |                              |                  |                    |
|                   |                                                       | Browse                                     |                                                            |              |                         |                                           |                 |                              |                  |                    |
| Add A             | dditional Documents   Remove Selected [               | Document                                   |                                                            |              |                         |                                           |                 |                              |                  |                    |
|                   |                                                       |                                            |                                                            |              |                         |                                           |                 |                              |                  |                    |

# Create Voucher Screen – Viewing Documentation Line Items

| Home              | Grant Managem     | ent - Financial -                                     | Compliance Ad               | Iministration - Utilities -                                | Quet         | bedeaux, Avia (T(     | 023GR]- Logout                            |                 |                              |                  |                    |
|-------------------|-------------------|-------------------------------------------------------|-----------------------------|------------------------------------------------------------|--------------|-----------------------|-------------------------------------------|-----------------|------------------------------|------------------|--------------------|
|                   |                   |                                                       |                             |                                                            |              |                       |                                           |                 |                              |                  |                    |
| Line<br>Item<br># | Grant#            |                                                       | Responsible<br>Organization | Activity Type                                              | Project<br># | Grantee<br>Activity # | Activity Title                            | Fund Type       | Program<br>Income<br>Account | Available Amount | Drawdown<br>Amount |
| 1                 | B-16-DL-22-0001   | 16-DL-22-0001 East Baton Ro<br>Sheriffs<br>Department |                             | Public services                                            | 3099         | 17FDRS6301            | EBR Sheriffs<br>Department - UN           | PROGRAM<br>FUND | GENERAL<br>ACCOUNT           | \$1,199,200.00   | \$1,500.00         |
| 2                 | B-16-DL-22-0001   | l6-DL-22-0001<br>Emergency<br>Management              |                             | Rehabilitation/reconstruction of<br>residential structures | 3094         | 66FDHO1101            | Homeowner Rehab<br>- LMI<br>(LY/LX/ML/RL) | PROGRAM<br>FUND | GENERAL<br>ACCOUNT           | \$247,131,005.26 | \$1,500.00         |
| Grant             | Subtotal:         |                                                       |                             |                                                            |              |                       |                                           |                 |                              |                  | \$3,000.00         |
| Vouch             | er Total:         |                                                       |                             |                                                            |              |                       |                                           |                 |                              |                  | \$3,000.00         |
| Vouche            | r Comments:       |                                                       |                             |                                                            |              |                       |                                           |                 |                              |                  |                    |
| Vouc              | her Level Support | ing Documents *                                       | Valid file extensions an    | e: .png .gif .jpg .jpeg .doc .docx .xi                     | s .xlsx .r   | opt .pptx .pdf        |                                           |                 |                              |                  |                    |
| Selec             | t Document        | -                                                     |                             |                                                            |              |                       |                                           |                 |                              |                  |                    |
|                   | DRGR Rep          | orts Summary.docx                                     |                             |                                                            |              |                       |                                           |                 |                              |                  |                    |

Add Additional Documents | Remove Selected Document

# Search Function for Supporting Documentation

With this enhancement, users can search for vouchers based on supporting documentation criteria.

- 1. On **Search/Maintain Voucher** screen, users can click dropdown for **Supporting Document Status** to search by the following statuses: Requested, Submitted, Complete, or Incomplete.
- 2. Users can also click **Display Supporting Document Details** to review additional search fields related to supporting documents.
- 3. When fields have expanded, users may input additional information to refine search details.

#### Search/Maintain Voucher Screen – Supporting Document Status

| Home Grant Management -         | Financial - Compliance         | Administration - Utilities - | Quebedeaux, Avia [T023GR]- | Logout             |
|---------------------------------|--------------------------------|------------------------------|----------------------------|--------------------|
| Home / Financial / Drawdown     | / Search/Maintain Vouchers     |                              |                            |                    |
| Drawdown<br>Search for Vouchers |                                |                              |                            |                    |
| Search Criteria                 |                                |                              |                            |                    |
| Voucher #:                      | Grant # :<br>B-16-DL-22-0001 \ | Line Item Status:<br>Select  | Supporting Docum           | ent Status: 2      |
| Earliest Creation Date:         | Grantee Activity #             | Fund Type:                   | Display Supporting         | g Document Details |
| Transaction Type:<br>Select     |                                |                              |                            |                    |
| Search   Reset                  |                                |                              |                            |                    |

## Search/Maintain Voucher Screen – Supporting Document Details

| Voucher #:                                                                                                    | Grant # :                                                                   | Line Item Status: Supporting Document | Status:      |
|----------------------------------------------------------------------------------------------------|-----------------------------------------------------------------------------|---------------------------------------|--------------|
| 439                                                                                                    | Select 🗸                                                                    | Select V Select V                     |              |
| Earliest Creation Date:                                                                                                    | Grantee Activity #:                                                         | Fund Type:                            |              |
| Select Date                                                                                                    |                                                                             | Select V Hide Supporting Docu         | ment Details |
| Transaction Type:                                                                                                    |                                                                             |                                       |              |
| Select V                                                                                                    |                                                                             |                                       |              |
|                                                                                                    |                                                                             |                                       |              |
|                                                                                                    |                                                                             |                                       |              |
| Search Voucher Items                                                                                                    | by Supporting Docume                                                        | ents                                  |              |
| Search Voucher Items                                                                                                    | by Supporting Docume                                                        | ents                                  |              |
| Search Voucher Items                                                                                                    | by Supporting Docume                                                        | ents                                  |              |
| Search Voucher Items<br>Requested By:<br>Requested Date:                                                                                                    | by Supporting Docume<br>Last Updated By:                                    | ents                                  |              |
| Search Voucher Items<br>Requested By:<br>Requested Date:<br>From:                                                                                                    | by Supporting Docume<br>Last Updated By:<br>To:                             | ents                                  |              |
| Search Voucher Items Requested By: Requested Date: From:                                                                                                    | by Supporting Docume<br>Last Updated By:<br>To:<br>to Date                  | ents<br>Select Date                   |              |
| Search Voucher Items Requested By: Requested Date: From: Second Second S | by Supporting Docume<br>Last Updated By:<br>To:<br>To:                      | ents<br>♦Select Date                  |              |
| Search Voucher Items Requested By: Requested Date: From: Cast Updated Date: From:                                                                                                    | by Supporting Docume<br>Last Updated By:<br>To:<br>To:<br>To:<br>To:        | ents<br>♦Select Date                  |              |
| Search Voucher Items Requested By: Requested Date: From: Sele Last Updated Date: From: Sele Sele Sele Sele Sele Sele Sele Sel                                                                                                    | by Supporting Docume<br>Last Updated By:<br>To:<br>To:<br>To:<br>To:<br>To: | ents                                  |              |

# **Voucher Revision Supporting Documentation**

Along with submitting documents while creating vouchers, DRGR will now allow authorized grantee users to add supporting documentation when revising a voucher. This feature allows grantees as well as authorized HUD users to view document revisions.

- 1. The **Search/Maintain Voucher** screen will indicate if there are any supporting documents uploaded at the voucher line item level.
- DRGR will allow grantee users to view voucher line items as well as supporting documentation that has previously been uploaded as part of the voucher. The **Revise Voucher** screen will show **Display Supporting Documents** section on the screen, broken out by **Line Item View** and **Document View**.
- 3. Grantees can view supporting documentation previously uploaded and will be able to attach new documents in with **Revised Voucher Line Item** by selecting **Attach** and uploading new documents.

| rawdowr                                                                                                    |                                                                                                    |                                                                                                    |                                                                                                    |                                                                                                    |                                                                                                    |                                                                                                    |                                                                                               |                                                                                                    |                                                                                                    |                                                                       |                                                                                                    |  |
|----------------------------------------------------------------------------------------------------|----------------------------------------------------------------------------------------------------|----------------------------------------------------------------------------------------------------|----------------------------------------------------------------------------------------------------|----------------------------------------------------------------------------------------------------|----------------------------------------------------------------------------------------------------|----------------------------------------------------------------------------------------------------|-----------------------------------------------------------------------------------------------|----------------------------------------------------------------------------------------------------|----------------------------------------------------------------------------------------------------|-----------------------------------------------------------------------|----------------------------------------------------------------------------------------------------|--|
| earch for                                                                                                    | Vouchers                                                                                                    |                                                                                                    |                                                                                                    |                                                                                                    |                                                                                                    |                                                                                                    |                                                                                               |                                                                                                    |                                                                                                    |                                                                       |                                                                                                    |  |
| Search Cr                                                                                                    | riteria                                                                                                    |                                                                                                    |                                                                                                    |                                                                                                    |                                                                                                    |                                                                                                    |                                                                                               |                                                                                                    |                                                                                                    |                                                                       |                                                                                                    |  |
| Voucher #: Grant # :<br>Select                                                                                                 |                                                                                                    |                                                                                                    | Grant # :         Line Item Status:           Select         ✓                                                                                      |                                                                                                    |                                                                                                    |                                                                                                    | Supporting Document Status:<br>Select ✓                                                       |                                                                                                    |                                                                                                    |                                                                       |                                                                                                    |  |
| Exclusion Date: Grantee Activity #: Fund Type:<br>Galaxt V ByDispley Supporting Document Datalia                               |                                                                                                    |                                                                                                    |                                                                                                    |                                                                                                    |                                                                                                    |                                                                                                    |                                                                                               |                                                                                                    |                                                                                                    |                                                                       |                                                                                                    |  |
|                                                                                                    |                                                                                                    |                                                                                                    |                                                                                                    |                                                                                                    |                                                                                                    |                                                                                                    |                                                                                               |                                                                                                    |                                                                                                    |                                                                       |                                                                                                    |  |
| Search                                                                                                    | Reset                                                                                                    |                                                                                                    |                                                                                                    |                                                                                                    |                                                                                                    |                                                                                                    |                                                                                               |                                                                                                    |                                                                                                    | ل<br>ب                                                                |                                                                                                    |  |
| Search  <br>esults Page                                                                                                    | Reset<br>1 of 6 (57 your<br>Line Item #                                                                                                    | cher line items four                                                                                                    | nd)<br>Grant #                                                                                                    | Grantee Activity #                                                                                                    | Responsible Organization                                                                                                    | Fund Type                                                                                                 | Transaction Type                                                                              | Drawdown Amount                                                                                                    | Line Item Status                                                                                                    | Supporting Documents Status                                           | Action                                                                                                    |  |
| Search  <br>sults Page<br>/oucher #<br>142956                                                                                  | Reset<br>1 of 6 (57 your<br>Line Item #<br>3                                                                                                    | Creation Date<br>08/04/2011                                                                                                    | 1d)<br>Grant #<br>B-08-SN-78-0001                                                                                                    | Grantee Activity #<br>NSPVI002-LMMI                                                                                                    | Responsible Organization<br>V.I. Housing Finance Authority (VIHFA)                                                                                                    | Fund Type<br>PROGRAM FUND                                                                                 | Transaction Type<br>Payment                                                                   | Drawdown Amount<br>\$17,192.00                                                                                                    | Line Item Status<br>Completed                                                                                            | Supporting Documents Status                                           | Action<br>Maintain                                                                                                 |  |
| Search  <br>esults Page<br>Voucher #<br>142956<br>158444                                                                       | Reset           1 of 6         (57 your           Line Item #         3           1         1                                                                                                    | Creation Date<br>08/04/2011<br>06/06/2011                                                                                               | d)<br>Grant #<br>B-08-SN-78-0001<br>B-08-SN-78-0001                                                                                                 | Grantee Activity #<br>NSPVI002-LMMI<br>NSPVI002-LMMI                                                                                      | Responsible Organization<br>V.I. Housing Finance Authority (VIHFA)<br>V.I. Housing Finance Authority (VIHFA)                                                                                                    | Fund Type<br>PROGRAM FUND<br>PROGRAM FUND                                                                 | Transaction Type<br>Payment<br>Payment                                                        | Drawdown Amount<br>\$17,192.00<br>\$2,000.00                                                                                         | Line Item Status<br>Completed<br>Completed                                                                               | Supporting Documents Status<br>NA                                     | Action<br>Maintain<br>Maintain                                                                                     |  |
| Search  <br>sults Page<br>Voucher #<br>142956<br>158444<br>163296                                                              | Reset           1 of 6         (57 your           Line Item #         3           1         1                                                                                                    | Creation Date<br>08/04/2011<br>06/06/2011<br>07/29/2011                                                                                 | Id)<br>Grant #<br>B-08-5N-78-0001<br>B-08-5N-78-0001<br>B-08-5N-78-0001                                                                             | Grantee Activity #<br>NSPVI002-LMMI<br>NSPVI002-LMMI<br>NSPVI002-LMMI                                                                     | Responsible Organization<br>V.I. Housing Finance Authority (VIHFA)<br>V.I. Housing Finance Authority (VIHFA)<br>V.I. Housing Finance Authority (VIHFA)                                                                                                    | Fund Type<br>PROGRAM FUND<br>PROGRAM FUND<br>PROGRAM FUND                                                 | Transaction Type<br>Payment<br>Payment<br>Payment                                             | Drawdown Amount<br>\$17,192.00<br>\$2,000.00<br>\$21,220.00                                                                          | Line Item Status<br>Completed<br>Completed<br>Completed                                                                  | Supporting Documents Status<br>NA<br>NA                               | Action<br>Maintain<br>Maintain<br>Maintain                                                                         |  |
| Search  <br>esults Page<br>Voucher #<br>142956<br>158444<br>163296<br>188475                                                   | Reset           1 of 6         (57 your           Line Item #         3           1         1           1         1           1         1                                                                                                    | Creation Date<br>08/04/2011<br>06/06/2011<br>07/29/2011<br>04/30/2012                                                                   | d)<br>Grant #<br>8-08-5H-78-0001<br>8-08-5H-78-0001<br>8-08-5H-78-0001<br>8-08-5H-78-0001                                                           | Grantes Activity #<br>NSPVI002-LMMI<br>NSPVI002-LMMI<br>NSPVI002-LMMI                                                                     | Responsible Organization<br>V.I. Housing Finance Authority (VIHFA)<br>V.I. Housing Finance Authority (VIHFA)<br>V.I. Housing Finance Authority (VIHFA)<br>V.I. Housing Finance Authority (VIHFA)                                                                                                    | Fund Type<br>PROGRAM FUND<br>PROGRAM FUND<br>PROGRAM FUND                                                 | Transaction Type<br>Payment<br>Payment<br>Payment                                             | Drawdown Amount<br>\$17,192.00<br>\$2,000.00<br>\$21,220.00<br>\$43,985.50                                                           | Line Item Status<br>Completed<br>Completed<br>Completed<br>Completed                                                     | Supporting Documents Status<br>NA<br>NA<br>NA                         | Action<br>Maintain<br>Maintain<br>Maintain<br>Maintain                                                             |  |
| Search  <br>esults Page<br>Voucher #<br>142956<br>158444<br>163296<br>188475<br>195386                                         | Reset           1 of 6         (57 vour           Line Item #         3           1         1           1         1           1         1                                                                                                    | Cher line items four<br>Creation Date<br>08/04/2011<br>06/06/2011<br>07/29/2011<br>04/30/2012<br>07/13/2012                             | td)<br>Grant #<br>8-08-5H-78-0001<br>8-08-5H-78-0001<br>8-08-5H-78-0001<br>8-08-5H-78-0001                                                          | Grantee Activity #<br>NSPV1002-LMMI<br>NSPV1002-LMMI<br>NSPV1002-LMMI<br>NSPV1002-LMMI                                                    | Responsible Organization<br>V.I. Housing Finance Authority (VIHFA)<br>V.I. Housing Finance Authority (VIHFA)<br>V.I. Housing Finance Authority (VIHFA)<br>V.I. Housing Finance Authority (VIHFA)<br>V.I. Housing Finance Authority (VIHFA)                                                                                                    | Fund Type<br>PROGRAM FUND<br>PROGRAM FUND<br>PROGRAM FUND<br>PROGRAM FUND                                 | Transaction Type<br>Payment<br>Payment<br>Payment<br>Payment                                  | Drawdown Amount<br>\$17,192.00<br>\$2,000.00<br>\$21,202.00<br>\$43,985.50<br>\$3,548.50                                             | Line Item Status<br>Completed<br>Completed<br>Completed<br>Completed                                                     | Supporting Documents Status<br>NA<br>NA<br>NA<br>NA                   | Action<br>Maintain<br>Maintain<br>Maintain<br>Maintain                                                             |  |
| Search  <br>esults Page<br>Voucher #<br>142956<br>158444<br>163296<br>188475<br>195386<br>201202                               | Reset 1 of 6 (57 your Line Item # 3 1 1 1 1 1 1 1 1 1 1 1 1 1 1 1 1 1 1                                                                                                    | Creation Date<br>08/04/2011<br>06/06/2011<br>07/29/2011<br>04/30/2012<br>07/13/2012<br>09/17/2012                                       | td)<br>Grant #<br>8-08-5N-78-0001<br>8-08-5N-78-0001<br>8-08-5N-78-0001<br>8-08-5N-78-0001<br>8-08-5N-78-0001                                       | Grantee Activity #<br>NSPVI002-LMMI<br>NSPVI002-LMMI<br>NSPVI002-LMMI<br>NSPVI002-LMMI<br>NSPVI002-LMMI                                   | Responsible Organization<br>V.I. Housing Finance Authority (VIHFA)<br>V.I. Housing Finance Authority (VIHFA)<br>V.I. Housing Finance Authority (VIHFA)<br>V.I. Housing Finance Authority (VIHFA)<br>V.I. Housing Finance Authority (VIHFA)                                                                                                    | Fund Type<br>PROGRAM FUND<br>PROGRAM FUND<br>PROGRAM FUND<br>PROGRAM FUND                                 | Transaction Type<br>Payment<br>Payment<br>Payment<br>Payment<br>Payment                       | Drawdown Amount<br>\$17,192.00<br>\$2,000.00<br>\$21,220.00<br>\$43,985.30<br>\$3,548.50<br>\$21,555.00                              | Line Item Status<br>Completed<br>Completed<br>Completed<br>Completed<br>Completed                                        | Supporting Documents Status<br>NA<br>NA<br>NA<br>NA<br>NA             | Action<br>Maintain<br>Maintain<br>Maintain<br>Maintain<br>Maintain                                                 |  |
| Search  <br>esults Page<br>Voucher #<br>142956<br>158444<br>163296<br>188475<br>195386<br>201202<br>218026                     | Reset 1 of 6 (57 vou Line Item # 3 1 1 1 1 1 1 1 1 1 1 1 1 1 1 1 1 1 1                                                                                                    | Creation Date<br>08/04/2011<br>06/06/2011<br>07/29/2011<br>04/30/2012<br>07/13/2012<br>09/17/2012<br>02/20/2013                         | d)<br>Grant #<br>B-08-5N-78-0001<br>B-08-5N-78-0001<br>B-08-5N-78-0001<br>B-08-5N-78-0001<br>B-08-5N-78-0001<br>B-08-5N-78-0001                     | Grantes Activity #<br>NSPV1002-LMMI<br>NSPV1002-LMMI<br>NSPV1002-LMMI<br>NSPV1002-LMMI<br>NSPV1002-LMMI<br>NSPV1002-LMMI                  | Responsible Organization<br>V.I. Housing Finance Authorfty (VIHFA)<br>V.I. Housing Finance Authorfty (VIHFA)<br>V.I. Housing Finance Authorfty (VIHFA)<br>V.I. Housing Finance Authorfty (VIHFA)<br>V.I. Housing Finance Authorfty (VIHFA)<br>V.I. Housing Finance Authorfty (VIHFA)                                                                                                    | Fund Type<br>PROGRAM FUND<br>PROGRAM FUND<br>PROGRAM FUND<br>PROGRAM FUND<br>PROGRAM FUND                 | Transaction Type<br>Payment<br>Payment<br>Payment<br>Payment<br>Payment<br>Payment            | Drawdown Amount<br>\$17,192.00<br>\$2,000.00<br>\$43,985.50<br>\$3,548.50<br>\$21,525.00<br>\$7,110.00                               | Line Item Status<br>Completed<br>Completed<br>Completed<br>Completed<br>Completed<br>Completed                           | Supporting Documents Status<br>NA<br>NA<br>NA<br>NA<br>NA<br>NA       | Action<br>Maintain<br>Maintain<br>Maintain<br>Maintain<br>Maintain<br>Maintain                                     |  |
| Search  <br>esults Page<br>Voucher #<br>142956<br>138444<br>163296<br>188475<br>195386<br>201202<br>218026<br>219188           | Reset           1 of 6         (57 your           3         1           1         1           1         1           1         1           1         1           1         1                                                                                                    | Creation Date<br>08/04/2011<br>06/06/2011<br>04/30/2012<br>07/13/2012<br>02/20/2013<br>03/01/2013                                       | d)<br>Crant #<br>8-08-5N-78-0001<br>8-08-5N-78-0001<br>8-08-5N-78-0001<br>8-08-5N-78-0001<br>8-08-5N-78-0001<br>8-08-5N-78-0001<br>8-08-5N-78-0001  | Grantee Activity #<br>NSPV1002-LMMI<br>NSPV1002-LMMI<br>NSPV1002-LMMI<br>NSPV1002-LMMI<br>NSPV1002-LMMI<br>NSPV1002-LMMI<br>NSPV1002-LMMI | Responsible Organization<br>V.I. Housing Finance Authority (VIHFA)<br>V.I. Housing Finance Authority (VIHFA)<br>V.I. Housing Finance Authority (VIHFA)<br>V.I. Housing Finance Authority (VIHFA)<br>V.I. Housing Finance Authority (VIHFA)<br>V.I. Housing Finance Authority (VIHFA)<br>V.I. Housing Finance Authority (VIHFA)                                                                                     | Fund Type<br>PROGRAM FUND<br>PROGRAM FUND<br>PROGRAM FUND<br>PROGRAM FUND<br>PROGRAM FUND<br>PROGRAM FUND | Transaction Type<br>Payment<br>Payment<br>Payment<br>Payment<br>Payment<br>Payment<br>Payment | Drawdown Amount<br>\$17,192.00<br>\$2,000.60<br>\$21,220.00<br>\$43,985.50<br>\$3,548.50<br>\$21,355.00<br>\$7,110.00<br>\$10,665.00 | Line Item Status<br>Completed<br>Completed<br>Completed<br>Completed<br>Completed<br>Completed<br>Completed              | Supporting Documents Status<br>NA<br>NA<br>NA<br>NA<br>NA<br>NA<br>NA | Action<br>Maintain<br>Maintain<br>Maintain<br>Maintain<br>Maintain<br>Maintain<br>Maintain                         |  |
| Search  <br>souths Page<br>Voucher #<br>142956<br>158444<br>163296<br>188475<br>195386<br>201202<br>218026<br>219188<br>219189 | Reset           1 of 6         (57 vour           1         3           1         1           1         1           1         1           1         1           1         1           1         1           1         1           1         1           1         1           1         1 | Cher line items four<br>Creation Date<br>08/04/2011<br>06/05/2011<br>04/30/2012<br>07/13/2012<br>09/17/2012<br>02/20/2013<br>03/01/2013 | td)<br>Crant #<br>8-08-5N-78-0001<br>8-08-5N-78-0001<br>8-08-5N-78-0001<br>8-08-5N-78-0001<br>8-08-5N-78-0001<br>8-08-5N-78-0001<br>8-08-5N-78-0001 | Grantes Activity #<br>NSPV1002-LMMI<br>NSPV1002-LMMI<br>NSPV1002-LMMI<br>NSPV1002-LMMI<br>NSPV1002-LMMI<br>NSPV1002-LMMI<br>NSPV1002-LMMI | Responsible Organization<br>V.I. Housing Finance Authority (VDHFA)<br>V.I. Housing Finance Authority (VDHFA)<br>V.I. Housing Finance Authority (VDHFA)<br>V.I. Housing Finance Authority (VDHFA)<br>V.I. Housing Finance Authority (VDHFA)<br>V.I. Housing Finance Authority (VDHFA)<br>V.I. Housing Finance Authority (VDHFA)<br>V.I. Housing Finance Authority (VDHFA)<br>V.I. Housing Finance Authority (VDHFA) | Fund Type<br>PROGRAM FUND<br>PROGRAM FUND<br>PROGRAM FUND<br>PROGRAM FUND<br>PROGRAM FUND<br>PROGRAM FUND | Transaction Type<br>Payment<br>Payment<br>Payment<br>Payment<br>Payment<br>Payment<br>Payment | Drawdown Amount<br>\$17.192.00<br>\$21.020.00<br>\$43.985.50<br>\$3.548.50<br>\$7.110.00<br>\$10.665.00<br>\$17.500.00               | Line Item Statue<br>Completed<br>Completed<br>Completed<br>Completed<br>Completed<br>Completed<br>Completed<br>Completed | Supporting Documents Status<br>NA<br>NA<br>NA<br>NA<br>NA<br>NA<br>NA | Action<br>Maintain<br>Maintain<br>Maintain<br>Maintain<br>Maintain<br>Maintain<br>Maintain<br>Maintain<br>Maintain |  |

#### Search/Maintain Voucher Screen

#### **Revise Voucher Screen**

| Payment Date:<br>Schedule #:<br>Reschedule:<br>Effective Date:                                                                                                    | 2019-01-12<br>LH7264                                                                                                    |                                 |                                                         |  |  |  |  |  |  |  |  |
|----------------------------------------------------------------------------------------------------|----------------------------------------------------------------------------------------------------|---------------------------------|---------------------------------------------------------|--|--|--|--|--|--|--|--|
| Line Item                                                                                                    |                                                                                                    |                                 |                                                         |  |  |  |  |  |  |  |  |
| Grant #                                                                                                    | Grantee Activity #                                                                                                    | Responsible Organization        | Activity Type                                           |  |  |  |  |  |  |  |  |
| B-16-DL-22-0001                                                                                                    | 66FDHO1102                                                                                                    | Innovative Emergency Management | Rehabilitation/reconstruction of residential structures |  |  |  |  |  |  |  |  |
| Move Funds to Activities           Attach         Delete           Image: Constraint of the second second se | Attach         Delete         Activity # / Activity Title / Available Amount         Amount           Image: Comparison of the state of the state of t |                                 |                                                         |  |  |  |  |  |  |  |  |
| Total Funds moved to other a<br>Palages Requiring. 4:1759.<br>Pisplay Supporting Docum<br>II line Item View<br>Documents View<br>"Revision Reason:<br><select></select>                                                                                                    | ents by                                                                                                    |                                 |                                                         |  |  |  |  |  |  |  |  |
| Enter Reviser Comment:                                                                                                    |                                                                                                    |                                 |                                                         |  |  |  |  |  |  |  |  |
| Revision Reason History:                                                                                                    |                                                                                                    |                                 |                                                         |  |  |  |  |  |  |  |  |
| Revision Comment History                                                                                                    |                                                                                                    |                                 |                                                         |  |  |  |  |  |  |  |  |

## Attach Supporting Documentation for Revisions

| Line Item                    |                              |                                 |        |                                                         |
|------------------------------|------------------------------|---------------------------------|--------|---------------------------------------------------------|
|                              |                              |                                 |        |                                                         |
| Grant #                      | Grantee Activity #           | Responsible Organization        |        | Activity Type                                           |
| B-16-DL-22-0001              | 66FDH01102                   | Innovative Emergency Management | F      | Rehabilitation/reconstruction of residential structures |
|                              |                              |                                 |        |                                                         |
|                              |                              |                                 |        |                                                         |
| Move Funds to Activities     |                              | L. MIAL / A                     |        |                                                         |
| Attach Delete                | Activity # / Activi          | ty Title / Available Amount     | Amount |                                                         |
| Select>                      | •                            | ~                               | \$     |                                                         |
| Attach Add Activity Delete   | Activity Recalculate Balance |                                 |        |                                                         |
| Total Funds moved to other a | activities: \$ 0             |                                 |        |                                                         |
| Balance Remaining: \$ 17598  | .35                          |                                 |        |                                                         |
| Display Supporting Docum     | ients by                     |                                 |        |                                                         |
|                              |                              |                                 |        |                                                         |
| Line Item View               |                              |                                 |        |                                                         |
|                              |                              |                                 |        |                                                         |
| Documents View               |                              |                                 |        |                                                         |
|                              |                              |                                 |        |                                                         |
|                              |                              |                                 |        |                                                         |
| *Revision Reason:            |                              |                                 |        |                                                         |
| <select></select>            | ~                            |                                 |        |                                                         |
|                              |                              |                                 |        |                                                         |
| Enter Reviser Comment:       |                              |                                 |        |                                                         |
|                              |                              |                                 |        |                                                         |
|                              |                              |                                 |        |                                                         |
|                              |                              |                                 |        |                                                         |
|                              |                              |                                 |        |                                                         |
|                              |                              |                                 |        |                                                         |
|                              |                              |                                 |        |                                                         |
|                              |                              |                                 |        |                                                         |
| 1                            |                              |                                 |        |                                                         |
| Revision Reason History:     |                              |                                 |        |                                                         |

#### **Download Voucher Supporting Documentation**

DRGR will also allow grantees to download supporting documentation that has previously been uploaded with a voucher.

- Supporting documents can be accessed by selecting Search/Maintain Vouchers and selecting Maintain button for applicable voucher line item.
- 2. Once a user selects **Maintain**, the voucher opens, and grantees can view voucher line items as well as supporting documentation that has previously been uploaded.
- 3. Users can then click on name of the supporting documentation file to open document.
- 4. Document can be either:
  - A. Opened in another tab on web browser.
  - B. Downloaded to user's desktop.

#### **Revise Voucher Screen**

|                            | Dis<br>2017                          | saster F                                          |                | ery Gi       | rant Rep          | orting Syst            | tem              |                  |                                      |                 |                  |                          |                 |                         |
|----------------------------|--------------------------------------|---------------------------------------------------|----------------|--------------|-------------------|------------------------|------------------|------------------|--------------------------------------|-----------------|------------------|--------------------------|-----------------|-------------------------|
| Home                       | Grant Ma                             | anagement <del>-</del> Fi                         | nancial -      | Compliance - | Administration -  | - Utilities -          | Shelford, Valdez | T039GR]- Log     | out                                  |                 |                  |                          |                 |                         |
| Home / F                   | inancial /                           | Drawdown / Sea                                    | rch/Maintain V | /ouchers     |                   |                        |                  |                  |                                      |                 |                  |                          |                 |                         |
| Vouct                      | er item                              | Supporting I                                      | ocuments       |              |                   |                        |                  |                  |                                      |                 |                  |                          |                 |                         |
| Drav                       | vdown                                |                                                   |                |              |                   |                        |                  |                  |                                      |                 |                  |                          |                 |                         |
| Main                       | tain Vou                             | ucher                                             |                |              |                   |                        |                  |                  |                                      |                 |                  |                          |                 |                         |
| Retu                       | irn to Sear                          | ch Voucher                                        | Download PDF   |              |                   |                        |                  |                  |                                      |                 |                  |                          |                 |                         |
| <b>Vou</b><br>4384         | cher #:<br>195                       |                                                   |                |              |                   |                        |                  | Creat<br>T039G   | <b>ed By:</b><br>R - Valdez Shelford |                 |                  |                          |                 | 1                       |
| <b>Vou</b><br>Virgi        | c <b>her Cre</b> s<br>n Islands      | ated for:                                         |                |              |                   |                        |                  | Creat:<br>08/21, | on Date:<br>2019                     |                 |                  |                          |                 | ŶĹ                      |
| Line                       | Item #                               | Grant#                                            | Grantee        | Activity #   | Responsib         | ole Organization       | Activity Type    | Activity Title   | Fund Type                            | Drawdown Amount | Line Item Status | Revised From Line Item # | Submission Date | Action                  |
| -                          | 1                                    | B-17-DM-78-000                                    | 1 Admir        | 1-VIHFA      | V.I. Housing Fina | nce Authority (VIHFA)  | Administration   | Admin-VIHFA      | PROGRAM FUND                         | \$200.00        | Open             |                          | 08/21/2019      | Revise   Cancel<br>View |
| Displ                      | e Item V<br>cuments<br>ther Com      | riting Document<br>ritew<br>with View<br>minents: | 2<br>•         |              |                   |                        |                  |                  |                                      |                 |                  |                          |                 |                         |
| <b>Vou</b><br>Docu<br>drgr | <b>cher Lev</b><br>Iment<br>1 - home | al Supporting Do                                  | cuments        |              |                   |                        |                  |                  |                                      |                 |                  | 4                        |                 |                         |
| Do                         | you w                                | ant to open                                       | or save (      | drgr 1 - I   | nome.JPG fro      | om <b>drgr-uat.huc</b> | l.gov?           |                  |                                      |                 | (                | Open Save                |                 | Cancel ×                |

## **Request Voucher Supporting Documentation**

Authorized HUD users are now able to request voucher supporting documentation. If a HUD user requests voucher supporting documentation, the grantee will receive an email informing them that HUD has requested further documentation to support a draw. Should this happen, users should follow the steps provided under the Revise Voucher section to upload requested supporting documentation.